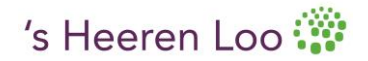

## Handleiding Outlook 2010, Afwezigheidsmeldingen automatisch laten verplaatsen naar nieuwe map

- 1. Maak een nieuwe map aan in je mailbox Postvak IN met de naam: Niet aanwezig
- 2. Ga naar tabblad Bestand en dubbelklik op: Regels en waarschuwingen beheren (fig. 1)

| 🐼 Opslaan als<br>🐏 Bijlagen opslaan | Accountgegevens                     | 5                                                                                                    |
|-------------------------------------|-------------------------------------|----------------------------------------------------------------------------------------------------|
| Info                                | Microsoft Exchange                  |                                                                                                    |
| Openen                              | reference and the Account toevoegen |                                                                                                    |
| Afdrukken                           |                                     | Accountinstellingen                                                                                                    |
| Help                                | Accountinstellingen                 | Instellingen voor dit account<br>wijzigen en extra verbindingen<br>configureren.<br>Toegang tot uw account op                                                                                            |
| Opties                              |                                     |                                                                                                    |
| 🔀 Afsluiten                         |                                     | https://hybrid.sheerenloo.nl                                                                                                    |
|                                     | Automatische<br>antwoorden          | Automatische antwoorden (bij afwezigheid)<br>Met automatische antwoorden kunt u anderen laten<br>weten dat u drwezig of op vakantie bent of dat u niet op<br>e-mailberichten kunt reageren.              |
|                                     | Opschoonprogramma's                 | Postvak opruimen<br>De grootte van uw postvak beheren door Verwijderde<br>items leeg te maken en te archiveren.                                                                                          |
|                                     | Regels en                           | Regels en waarschuwingen<br>Regels en waarschuwingen gebruiken om uw<br>binnenkomende e-mailbeirchten in te delen en update<br>te ontvangen wannere er items zijn toegevoegd,<br>gewijning de jeweniderd |

- 3. Kies voor Nieuwe regel (fig. 2)
  - Klik dan bij stap 1 op: Berichten met bepaalde woorden in het onderwerp naar een map verplaatsen en klik op Volgende (Fig. 3).
  - Vul vervolgens bij stap 2 (Fig.3 ) bij **specifieke tekst** de woorden **niet aanwezig** in en voeg toe en klik vervolgens op OK, en bij **naam map** zoek je de 'niet aanwezig map', die je eerder hebt aangemaakt. Klik op OK en op Voltooien of Toepassen.

| Regels en waarschuwingen                                          | ×                      |
|-------------------------------------------------------------------|------------------------|
| E-mailregels   Waarschuwingen beheren                             |                        |
| 🖄 Nieuwe regel Regel wijzigen 🔻 🔖 Kopiëren 🗙 Ver                  | wijderen               |
| ▲ ▼ <u>R</u> egels nu uitvoeren Opti <u>e</u> s                   |                        |
| Regel (in onderstaande volgorde toegepast)                        | Acties 🔺               |
| niet aanwezig                                                     | Pi 🕺                   |
|                                                                   |                        |
|                                                                   |                        |
|                                                                   |                        |
|                                                                   |                        |
|                                                                   |                        |
|                                                                   |                        |
| Beschrijving van de regel (klik op een onderstreepte waarde als u | u deze wilt bewerken): |
| Deze regel nadat het bericht wordt ontvangen                      |                        |
| met <u>niet aanwezig</u> in het onderwerp                         |                        |
| verplaats het bericht naar <u>Niet aanwezig</u>                   |                        |
| en het verwerken van regels beeindigen                            |                        |
|                                                                   |                        |
|                                                                   |                        |
|                                                                   |                        |
|                                                                   |                        |
| Regels inschakelen voor alle berichten die zijn gedownload va     | anuit RSS-feeds        |
| Regels inschakelen voor alle berichten die zijn gedownload va     | anuit RSS-feeds        |

| Wizard Regels                                                                            |
|------------------------------------------------------------------------------------------|
| Beninnen met een siabloon of een lege regel                                              |
| Stap 1: selecteer een sjabloon                                                           |
| Georganiseerd houden                                                                     |
| Berichten van iemand naar een map verplaatsen                                            |
| Berichten met bepaalde woorden in het onderwerp naar een map verplaatsen                 |
| Berichten die zijn verzonden naar een openbare groep, naar een map verplaatsen           |
| Y Berichten van iemand markeren als taak om op te volgen                                 |
| RSS-items van een specifieke RSS-feed naar een map verplaatsen                           |
| Up-to-date houden                                                                        |
| 🎇 E-mail van iemand in het venster Nieuwe itemwaarschuwing weergeven                     |
| Een geluid afspelen wanneer er een bericht van iemand wordt ontvangen                    |
| Een waarschuwing naar mijn mobiele apparaat verzenden wanneer ik berichten ontvang       |
| Beginnen met een lege regel                                                              |
| Regel toepassen op berichten die ik ontvang                                              |
| Regel toepassen op berichten die ik verzend                                              |
|                                                                                          |
|                                                                                          |
| Stap 2: bewerk de beschrijving van de regel (klik op een onderstreepte waarde)           |
| Deze regel nadat het bericht wordt ontvangen                                             |
| met specifieke tekst in het onderwerp                                                    |
| en bei verwerken van regels beëindigen                                                   |
|                                                                                          |
| Voorbeeld: e-mail met het woord project in het onderwerp naar de map Project verplaatsen |
|                                                                                          |
|                                                                                          |
|                                                                                          |
| Annuleren < Vorige Volgende > Voltooien                                                  |
|                                                                                          |

Fig. 3.

Alle afwezigheidsmeldingen komen nu automatisch in de map 'Niet aanwezig' te staan. Deze kun je dan op een later moment bekijken.